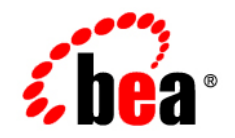

# BEAAquaLogic Enterprise Security™®

How Tos

Version: 3.0 Document Revised: December 2007

## Silent Mode Installations

| Modify the Configuration File | . 2- | 1 |
|-------------------------------|------|---|
| Perform a Silent Installation | . 2- | 4 |

## SSL for Production Environments

| ALES Component Connections              | 3-1 |
|-----------------------------------------|-----|
| Demo Keystores and Certificates         | 3-3 |
| Replacing the Demo Certificates         | 3-4 |
| Configuring BLM Clients for One-Way SSL | 3-5 |

## **Performance Statistics**

| Enabling Performance Statistics Collection                 | . 4-1 |
|------------------------------------------------------------|-------|
| Adding a PerfDBAuditor Provider                            | . 4-1 |
| Using Performance Statistics with WebLogic Server 9.x\10.0 | . 4-2 |
| Configuring Performance Statistics Collection              | . 4-3 |
| Basic Behavioral Settings                                  | . 4-3 |
| Database Connection Settings                               | . 4-4 |
| Database Table Settings                                    | . 4-5 |
| Using Performance Statistics                               | . 4-5 |
| Performance Statistics Database Schema                     | . 4-6 |

## Host Name or IP Address Change

| Configuration for New Host Name    | 5-1  |
|------------------------------------|------|
| Configuration for a New IP Address | 5-19 |

## Configuring SSL in the Web Services SSM

| Configuring One-Way SSL             | 6-1 |
|-------------------------------------|-----|
| Adding New Identity Assertion Types | 6-2 |

## Database Password Changes

| Auth Provider Password (WLS SSM)      | 7-1 |
|---------------------------------------|-----|
| Auth Provider Password (WLS 8.1 SSM)  | 7-2 |
| ASI Authorizer Password (WLS SSM)     | 7-2 |
| ASI Authorizer Password (WLS 8.1 SSM) | 7-2 |

i.

| Procedure                 | 8-1 |
|---------------------------|-----|
| Resource Discovery        |     |
| Enabling Discovery Mode   | 9-1 |
| Running in Discovery Mode | 9-2 |
| Importing the Policy      | 9-3 |

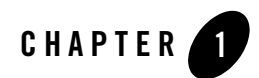

# Silent Mode Installations

When the Administration Server is installed, its configuration data is stored in an XML file. This file may be used to perform 'silent installs' of the server on other machines.

Entries in the configuration file correspond to the responses entered during a normal install. They can be modified as needed on the new machine.

## **Modify the Configuration File**

To modify the configuration file for a silent install of the Administration Server:

- Make a copy of the configuration file and open it in an editor. The file path is BEA\_HOME/ales30-admin/config/silent\_install\_admin.xml.
- 2. Use Table 1-1 to modify the installation parameters. These are specified in XML syntax as name/value pairs. The values that can be modified are in the **value**= field. For example, in the entry below, you could change the directory name:

<data-value name="USER\_INSTALL\_DIR" value="C:\bea\ales30-admin" />

| Data-Value Name  | Description                             | Examples            |
|------------------|-----------------------------------------|---------------------|
| BEAHOME          | BEA_HOME directory                      | C:\bea              |
| USER_INSTALL_DIR | Administration Server install directory | C:\bea\ales30-admin |
| SCM_INSTALL_DIR  | SCM install directory.                  | C:\bea\ales30-scm   |

| Table 1-1 | Silent | Installation | Configuration | File |
|-----------|--------|--------------|---------------|------|
|-----------|--------|--------------|---------------|------|

| Data-Value Name            | Description                                                                                                    | Examples                                                                                                    |
|----------------------------|----------------------------------------------------------------------------------------------------|----------------------------------------------------------------------------------------------------|
| WEB_SERVER_TYPE            | Servlet container type being used.                                                                                                    | weblogic81<br>weblogic92<br>weblogic10<br>tomcat                                                                  |
| WEB_SERVER_DIR             | Servlet container directory.<br><b>Note:</b> When using Tomcat, the directory<br>name cannot contain spaces.                                                                                                    | C:\bea\weblogic81                                                                                                 |
| ADMIN_APP_PORT             | Port for the servlet container's administration console.                                                                                                    | 7000                                                                                                    |
| ADMIN_APP_SSL_PORT         | SSL port for the Administration Server                                                                                                    | 7010                                                                                                    |
| ADMIN_JAVA_HOME            | Administration Server JDK                                                                                                    | C:\bea\jrockit90_150_04                                                                                           |
| SCM_JAVA_HOME              | SCM JDK                                                                                                    | C:\bea\jrockit90_150_04                                                                                           |
| ENTERPRISE_DOMAIN_<br>NAME | Must be <b>asi</b> .                                                                                                    |                                                                                                    |
| CERTIFICATE_DURATION       | Years the security certificate remains in effect.                                                                                                    | 10                                                                                                    |
| DATABASE_CLIENT            | Database type                                                                                                    | ORACLE92<br>ORACLE10<br>SYBASE125<br>SYBASE15<br>PointBase 5.1<br>MS SQL Server 2000<br>MS SQL Server 2005<br>DB2 |
| DB_DRIVER_LOC              | <ul> <li>(MS SQL, Pointbase, DB2 only) Directory containing the database driver.</li> <li>Note: DB2 Driver license jar is shipped in separate jar. Append both jars and separate using OS-specific classpath separator.</li> </ul> |                                                                                                    |
| JDBC_URL                   | URL on which to reach the database                                                                                                    | jdbc:sybase:Tds:ALESDB:50<br>00                                                                                   |

Table 1-1 Silent Installation Configuration File (Continued)

| Data-Value Name                                                                                                    | Description                                                                                                    | Examples                         |
|----------------------------------------------------------------------------------------------------|----------------------------------------------------------------------------------------------------|----------------------------------|
| JDBC_DRIVER                                                                                                    | Java classname of the database driver.                                                                                                    | com.sybase.jdbc3.jdbc.SybD<br>ri |
| DATABASE_LOGIN_ID                                                                                                    | Username to access the database.                                                                                                    |                                  |
| DATABASE_LOGIN_PASS                                                                                                  | Password for the above account. You must replace "@db.password@" with the actual value.                                                                                              |                                  |
| KEY STORES:<br>CA_KEY_PASS<br>PEER_KEY_PASS<br>TRUSTED_CA_KEY_PASS<br>SCM_KEY_PASS<br>SSM_KEY_PASS<br>ADMIN_KEY_PASS | Key store passwords used for internal<br>ALES component communications.<br>If left blank, randomly generated<br>passwords are used. Otherwise, provide a<br>password for each entry. |                                  |
| INSTALL_DB_SCHEMA                                                                                                    | Specify whether or not to install the policy database schema.                                                                                                    | no                               |
| SCM_INTERFACE_LIST                                                                                                   | A comma-separated list of IP addresses of<br>the network interfaces to which to bind the<br>Service Control Manager.                                                                 | 169.254.25.129                   |

Table 1-1 Silent Installation Configuration File (Continued)

Silent Mode Installations

## **Perform a Silent Installation**

To run the Administration Server installation in silent mode:

- 1. Copy the modified configuration XML to a location on the machine.
- 2. Launch the install using the following command:

Windows: ales300admin\_win32.exe -mode=silent -silent\_xml=<path\_file>

UNIX/Linux: ales300admin\_solaris32.bin -mode=silent -silent\_xml=path\_file>

where

<path\_file>—path and file name of the configuration file

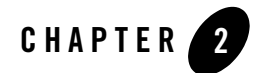

# SSL for Production Environments

ALES uses SSL for communications between the Administration Server, remote ALES components, and external clients. Installation of ALES includes demonstration certificates that can be used get the system up and running in non-production environments.

This document describes how ALES uses SSL and provides instructions for replacing the demonstration certificates with those signed by a recognized Certificate Authority. It contains the following topics:

- "ALES Component Connections" on page 2-1
- "Demo Keystores and Certificates" on page 2-3
- "Replacing the Demo Certificates" on page 2-4

## **ALES Component Connections**

ALES uses one-way or two-way SSL as follows:

#### • Administration Server and Remote ALES Components

Once the enrollment process is performed on a remote machine, all ALES components on that machine (SCM, SSM) are bound into the internal ALES trust structure based on the internal CA, residing on the Administration Server. All communication with the server is performed using two-way SSL.

SSL for Production Environments

#### • SSM Enrollment Clients

With the exception of Web Services SSMs, a single set of keys located in *BEA\_HOME*\ales30-shared\keys is used by all ALES components on that machine. When enrollment is initiated on a remote machine, communication between the enrollment client and the Administration Server is one-way SSL.

**NOTE:** For step-by-step enrollment instructions, see the SSM Installation and Configuration Guide.

If enrollment is performed in demo mode, the Administration Server presents its certificate signed by the Demo ALES CA that is supplied with the installation that enrollment clients are configured to trust. In secure mode, the client verifies the CA certificate against its list of trusted certificate authorities in \$JAVA\_HOME/lib/security/cacerts.

#### • Internet Explorer Browsers

One-way SSL is used for browser connections with the Administration Console or the Entitlements Management Tool. When a browser client initiates the connection, the Administration Server sends the client its certificate. If the CA authority that signed the certificate of Administration web server (WebLogic or Tomcat) is in the browser's trusted stored, the browser proceeds to establish the one-way SSL connection. If not, the browser issues a warning that allows the user to trust the certificate.

| Security | Aler                  | t X                                                                                                    |  |  |
|----------|-----------------------|----------------------------------------------------------------------------------------------------|--|--|
| ß        | Infor<br>char<br>secu | Information you exchange with this site cannot be viewed or<br>changed by others. However, there is a problem with the site's<br>security certificate.                     |  |  |
|          | ⚠                     | The security certificate was issued by a company you have<br>not chosen to trust. View the certificate to determine whether<br>you want to trust the certifying authority. |  |  |
|          | 0                     | The security certificate date is valid.                                                                                                    |  |  |
|          | ⚠                     | The name on the security certificate is invalid or does not<br>match the name of the site                                                                                  |  |  |
|          | Do y                  | Do you want to proceed?                                                                                                    |  |  |
|          |                       | Yes View Certificate                                                                                                    |  |  |

**NOTE:** The ALES administration tools themselves use two-way SSL when communicating with other internal ALES components.

#### • External Business Logic Manager (BLM) Clients

Instead of using the provided Java wrapper for the BLM SOAP interface, external clients may directly access BLM interfaces. For instructions, see

## **Demo Keystores and Certificates**

Upon installation, two keystores containing demo certificates are used to establish trust between the Administration Server and clients:

- Webserver.jks—The Administration Server uses

BEA\_HOME\ales30-shared\keys\webserver.jks. This keystore contains a demonstration private key for the Administration Server, the server's identity in a public certificate that is signed by the Demo ALES CA, and a public certificate for the internal CA itself.

 DemoTrust.jks— SSM enrollment clients use this keystore when enrolling in demo mode. Because this keystore also contains the Demo CA certificate, clients will trust the Administration Server. This keystore is located in the BEA\_HOME\ales30-shared\keys directory.

## **Replacing the Demo Certificates**

For production environments, first configure the Administration Server's keystore to use a keystore containing a valid CA certificate. After this, SSMs can be bound into the SSL framework by enrolling in secure mode.

Clients enrolling in secure mode will verify the CA certificate against its list of trusted certificate authorities in \$JAVA\_HOME/lib/security/cacerts, which already contains most commercial CAs. If the certificate authority you are using is not in the list of trusted CAs, the CA's certificate must be imported into cacerts.

- 1. Rename BEA\_HOME\ales30-shared\keys\webserver.jks to demowebserver.jks or a similar name.
  - **Note:** This allows you to create the new keystore named webserver.jks. Doing so will minimize modifications that must be made to existing Administration Server config files.
- 2. Using the Keytool utility, enter:

keytool -genkey -alias ales-webserver -keyalg RSA -keystore Webserver.jks

- 3. When prompted, enter the keystore password and other information about the certificate, (company, contact name, etc.).
- 4. When prompted for the key password, enter the same password used for the keystore itself. This can be accomplished by pressing ENTER.
- 5. Create a Certificate Signing Request (CSR) as shown below and submit it to the Certificate Authority:

```
keytool -certreq -alias ales-webserver -keyalg RSA -file certreq.csr -keystore Webserver.jks
```

- 6. When you receive the signed certificate, download a chain certificate from the CA.
- 7. Import the chain certificate and new CA certificate into the keystore:

keytool -import -alias AlesCA -keystore Webserver.jks -trustcacerts -file
<chain\_certificate\_filename>

keytool -import -alias ales-webserver -keystore Webserver.jks
-trustcacerts -file <certificate\_filename>

- 8. Copy the new Webserver.jks to the BEA\_HOME\ales30-shared\keys directory.
- 9. Modify the server's configuration file as described in the table below.

| Container Type  | Instructions                                                                                                    |  |
|-----------------|----------------------------------------------------------------------------------------------------|--|
| WebLogic Server | In BEA_HOME/asiDomain/config.xml, replace the existing <server-private-key-pass-phrase-encrypted> value with the encrypted value of the keystore password used when new webserver.jks keystore was created (see step 3 on page 2-4).</server-private-key-pass-phrase-encrypted> |  |
|                 | To encrypt the password, you may use the encrypt tool provided with WebLogic Server, as follows:                                                                                                    |  |
|                 | <ul> <li>WebLogic Server 10.0 —<br/>http://e-docs.bea.com/wls/docs100/admin_ref/utils.html#wp1209<br/>592</li> </ul>                                                                                                    |  |
|                 | <ul> <li>WebLogic Server 9.2 —<br/>http://e-docs.bea.com/wls/docs92/admin_ref/utils.html#wp12095<br/>92</li> </ul>                                                                                                    |  |
| Tomcat          | Modify TOMCAT_HOME/config/server.xml as follows:                                                                                                    |  |
|                 | Add keystorePass=< <i>encrypted_keystore_password</i> > next to the keystoreFile attribute.                                                                                                    |  |

10. Restart the Administration Server.

## **Configuring BLM Clients for One-Way SSL**

SSL connections between BLM clients and the BLM server are two-way SSL by default. You can change this to one-way SSL using the following steps:

1. Open BEA\_HOME/ales30-admin/config/WLESblm.properties in an editor and add the following parameter to the bottom of the file:

BLM.sslType=one-way

**Note:** If you are using the default properties file, this is already entered as a commented line at the bottom of the file. Simply remove the comment symbol (#).

SSL for Production Environments

2. Restart the server using the following command:

BEA\_HOME/ales30-admin/bin/WLESadmin.sh restart

This is all that is required if the BLM client is on the same machine and the server. You do not need to perform the remaining steps.

- 3. If the BLM client is on a separate machine, make a copy of trust.jks in the BEA\_HOME/ales30-shared/keys directory and move the copy to an appropriate directory on the BLM client machine.
- 4. On the BLM client machine, add the following parameter to the BLM client application:

```
-Dwles.ssl.trustedCAKeyStore=/<directory_name>/trust.jks
```

where

<directory\_name>—name of the directory containing trust.jks.

Note: No keys are distributed with trust.jks. It contains only the CA public certificate.

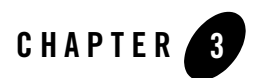

# **Performance Statistics**

This section describes the ALES performance statistics feature, which enables collection of data about authentication and authorization for purposes of troubleshooting and performance analysis. It covers the following topics:

- "Enabling Performance Statistics Collection" on page 3-1
- "Configuring Performance Statistics Collection" on page 3-3
- "Using Performance Statistics" on page 3-5

## **Enabling Performance Statistics Collection**

The ALES performance statistic feature is controlled by an Auditing security provider, the PerfDBAuditor provider. Performance statistics are gathered for each Security Service Module in your ALES installation. In order to collect performance statistics for an SSM, you must enable and configure a PerfDBAuditor provider for that SSM.

## Adding a PerfDBAuditor Provider

To add a PerfDBAuditor provider to an SSM other than a WebLogic Server SSM, use the ALES Administration Console. See "Using Performance Statistics with WebLogic Server 9.x\10.0" on page 3-2 for information about how to enable performance statistics collection with the WebLogic Server SSM.

1. Open the Security Configuration folder.

#### Performance Statistics

- 2. Open the **Service Control Manager** folder that contains the Security Service Module for which you want to enable performance statistics collection and then open the Security Service Module folder.
- 3. Open the Auditing folder, and click Auditor.
- 4. Click Configure a new Perf DBAuditor.
- 5. On the General tab, assign a name for the provider and click Create.
- 6. Click the **Details** tab and configure the PerfDBAuditor. See "Configuring Performance Statistics Collection" on page 3-3 for information about how to set these values.
- 7. Click Apply.
- **Note:** Changes made to a provider do not take effect until after it is explicitly deployed and the associated Security Service Module is restarted.

After you have added a PerfDBAuditor provider to your SSM configuration, you can disable it either by removing it, or by clearing the **Enable Performance Statistics** checkbox on the provider's **Details** configuration page in the ALES Administration Console.

# Using Performance Statistics with WebLogic Server 9.x\10.0

To add a PerfDBAuditor provider to a WebLogic Server SSM, use the WebLogic Server administration console:

1. In the WebLogic Server Administration Console, navigate to Security Realms > <active security realm> > Providers > Auditing and click New.

The Create a New Auditing Provider page appears.

- 2. In the Name field, enter a name for the Auditing provider.
- 3. From the Type dropdown field, select PerfDBAuditor as the provider type and click OK.
- 4. Select **Providers > Auditing** and click the name of the new Auditing provider to complete its configuration.
- 5. On the Configuration: Provider-Specific page for the Auditing provider, set the desired values. See "Configuring Performance Statistics Collection" on page 3-3 for information about how to set these values.
- 6. Click Save to save your changes.

7. In the Change Center, click Activate Changes and then restart WebLogic Server.

After you have added a PerfDBAuditor provider to your SSM configuration, you can disable it either by removing it, or by clearing the **Enable Performance Statistics** checkbox on the provider's Provider-Specific configuration page in the WebLogic Server Administration Console. You must then restart WebLogic Server for this change to take effect.

#### Limitations of Performance Statistics in the WebLogic Server SSM

Performance statistics for authorization in the WebLogic Server SSM are available only if you use the ASI Authorization provider. Performance statistics for authentication in the WebLogic Server SSM are not available unless you use the SSM Java API for authentication.

## **Configuring Performance Statistics Collection**

Any changes in the configuration of the PerfDBAuditor provider require restarting the SSM to take effect. You can configure the following settings in the PerfDBAuditor provider:

## **Basic Behavioral Settings**

#### **Performance Statistics Interval**

The interval setting specifies data collection interval, in minutes. This determines the length of periods during which the performance statistics data is accumulated before it is dumped to the database tables. All of the internal statistics counters are reset at the beginning of each interval. It should be a positive integer number. Required. The default is 5 minutes.

#### **Performance Statistics Duration**

You can collect performance statistics either in circular buffer mode or continuous mode. Circular buffer mode means that, after a specified amount of time elapses, new records are written over the oldest records from the same SSM in the database tables. This prevents performance statistics from growing to an unlimited extent. In continuous mode, records are not overwritten, but there is no limit imposed by the performance statistics feature to the potential size of the database tables.

The Performance Statistics Duration setting specifies whether to operate in circular buffer mode or continuous mode. A positive integer value causes performance statistics to be collected in circular buffer mode and specifies, in minutes, how long the statistics collection proceeds before new records start to overwrite the oldest ones. A special value of 0 means that no loopback will occur; statistics collection proceeds in continuous mode. The value of this field should be either a positive integer number, greater than the interval, or 0, which is the default. It is a required setting.

In either mode, when an SSM is restarted, all previously existing data is cleaned from the database. Performance statistics data is not preserved across SSM restarts.

#### **Enable Performance Statistics**

The Enable Performance Statistics checkbox specifies whether the performance statistics collection is enabled or disabled. It serves as a temporary means of disabling the statistics collection without removing the PerfDBAuditor provider from the SSM's configuration. You must restart the SSM after changing this setting before it will take effect. Required. The default is enabled.

## **Database Connection Settings**

#### **JDBC Driver Classname**

Specifies which Java class will be used for communication with the database. Required; the default is oracle.jdbc.driver.OracleDriver.

#### JDBC Connection URL

Specifies the connection string to use with the specified driver class. Formats for the database URL and driver class name vary depending on the type of database you are using. For example:

- jdbc:oracle:thin:@<hostname>:<portnum>:SID or
- jdbc:sybase:Tds:<hostname>:<portnum>/<dbname>

Required.

#### **Database User Login**

Specifies the login name of database user with sufficient rights for working with the performance-related tables. This user must possess write and delete privileges for those tables. Required.

#### **Database User Password**

The password for the database user specified in the login setting. This password will be stored, in an encrypted form, in the ALES User Store and distributed to the SSM for accessing the database. Required.

#### **JDBC Connection Properties**

A parameter for specifying any additional database connection properties that may be needed, in name=value format. Optional.

## **Database Table Settings**

The following specify elements of the database schema used for storing performance statistics data. The default database tables are part of the default ALES database schema. If you for some reason need to use different tables, you need to create them yourself in your database schema.

#### **Authentication Statistics Table**

The name of the table that contains authentication-related performance statistics. Optional, but at least one of Authentication Statistics Table or Authorization Statistics Table must be present. Default value is PERF\_ATH\_STAT.

#### **Authorization Statistics Table**

The name of the table that contains authorization-related performance statistics. Optional, but at least one of Authentication Statistics Table or Authorization Statistics Table must be present. Default value is PERF\_ATZ\_STAT.

#### Authorization Attributes Statistics Table

The name of the table that contains authorization attributes-related performance statistics. Optional. The default value is PERF\_ATZ\_ATTR\_STAT.

#### **Authorization Functions Statistics Table**

The name of the table that contains authorization functions-related performance statistics. Optional. The default value is PERF\_ATZ\_FUNC\_STAT.

## **Using Performance Statistics**

The ALES performance statistics feature gathers the following information, for each SSM configuration ID and host name, aggregated for each time interval specified by the Performance Statistics Interval setting:

- Number of requested and successful authentications
- Number of requested and successful authorizations

#### Performance Statistics

- Average latency of an authentication request, in milliseconds
- Average latency of an authorization request (the duration of calls to isAccessAllowed from start to end), in milliseconds
- For any user attribute required for policy evaluation or response:
  - Average retrieval time, in milliseconds
  - Total number of retrievals
- For each external function called during evaluation:
  - Average execution time, in milliseconds
  - Total number of calls

Performance statistics are stored in the database tables described in "Performance Statistics Database Schema" on page 3-6. To access the performance statistics, use SQL to retrieve the information you are interested in.

When an SSM is restarted, all previously existing data is cleaned from the database. Performance statistics data is not preserved across SSM restarts. Note also that performance statistics entries are uniquely identified by hostname and the configuration ID of the SSM. If you have two SSMs on the same host with the same configuration ID, their performance records will collide and only one will be stored successfully.

## **Performance Statistics Database Schema**

Performance statistics are stored in four tables in the standard ALES database schema:

#### Authentication Statistics Table: PERF\_ATH\_STAT

This table contains authorization-related performance statistics.

| Column    | Туре         | Description                                                                                                    |
|-----------|--------------|----------------------------------------------------------------------------------------------------|
| location  | varchar(100) | The SSM that is the source of the statistics, recorded as <hostname> + <ssm configuration="" id=""> + AthEvent</ssm></hostname> |
| id        | number(12)   | A sequential record ID.                                                                                                    |
| starttime | date         | The starting time of the interval.                                                                                              |

Table 3-1 Authentication Statistics Table: PERF\_ATH\_STAT

| Column     | Туре       | Description                                                           |
|------------|------------|-----------------------------------------------------------------------|
| interval   | number(12) | The length of the interval in seconds.                                |
| totalreq   | number(12) | The total number of authentication requests during the interval.      |
| successes  | number(12) | The number of successful authentication requests during the interval. |
| avrlatency | float(10)  | Average request latency in milliseconds.                              |

Table 3-1 Authentication Statistics Table: PERF\_ATH\_STAT

#### Authorization Statistics Table: PERF\_ATZ\_STAT

This table contains authorization-related performance statistics.

Table 3-2 Authorization Statistics Table: PERF\_ATZ\_STAT

| Column     | Туре         | Description                                                                                                    |
|------------|--------------|----------------------------------------------------------------------------------------------------|
| location   | varchar(100) | The SSM that is the source of the statistics, recorded as <hostname> + <ssm configuration="" id=""> + AtzEvent</ssm></hostname> |
| id         | number(12)   | A sequential record ID.                                                                                                    |
| starttime  | date         | The starting time of the interval.                                                                                              |
| interval   | number(12)   | The length of the interval in seconds.                                                                                          |
| totalreq   | number(12)   | The total number of authorization requests during the interval.                                                                 |
| successes  | number(12)   | The number of successful authorization requests during the interval.                                                            |
| avrlatency | float(10)    | Average request latency in milliseconds.                                                                                        |

#### Authorization Attributes Statistics Table: PERF\_ATZ\_ATTR\_STAT

This table contains performance statistics related to user attributes required for policy evaluation during authorization.

| Column     | Туре         | Description                                                                                                    |
|------------|--------------|----------------------------------------------------------------------------------------------------|
| location   | varchar(100) | The SSM that is the source of the statistics, recorded as <hostname> + <ssm configuration="" id="">&gt; + AtzAttr</ssm></hostname> |
| id         | number(12)   | A sequential record ID.                                                                                                    |
| name       | varchar(100) | The name of the attribute for which statistics are collected.                                                                      |
| totalreq   | number(12)   | The total number of authorization requests requiring this user attribute for evaluation during the interval.                       |
| avrlatency | float(10)    | Average request latency in milliseconds.                                                                                           |

Table 3-3 Authorization Attributes Statistics Table: PERF\_ATZ\_ATTR\_STAT

#### Authorization Functions Statistics Table: PERF\_ATZ\_FUNC\_STAT

This table contains performance statistics related to external functions called during authorization.

| Column     | Туре         | Description                                                                                                    |
|------------|--------------|----------------------------------------------------------------------------------------------------|
| location   | varchar(100) | The SSM that is the source of the statistics, recorded as <hostname> + <ssm configuration="" id=""> + AtzAttr</ssm></hostname> |
| id         | number(12)   | A sequential record ID.                                                                                                    |
| name       | varchar(100) | The name of the external function for which statistics are collected.                                                          |
| totalreq   | number(12)   | The total number of authorization requests calling this external function during the interval.                                 |
| avrlatency | float(10)    | Average request latency in milliseconds.                                                                                       |

Table 3-4 Authorization Functions Statistics Table: PERF\_ATZ\_FUNC\_STAT

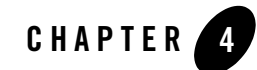

# Host Name or IP Address Change

This section describes how to reconfigure ALES after the initial installation. The following topics are described:

- "Configuration for New Host Name" on page 4-1
- "Configuration for a New IP Address" on page 4-19

## **Configuration for New Host Name**

This section describes how to reconfigure components if you change the host name of the system on which the Administration server is installed. The steps you follow depend on whether you are enrolling the SSM instance in demo or secure mode:

- "Admin Server and SSM on Same WLS System, SSM Instance in Demo Mode" on page 4-2
- "Admin Server and SSM on Same WLS System, SSM Instance in Secure Mode" on page 4-5
- "Admin Server and SSM on Same Tomcat System, SSM Instance in Demo Mode" on page 4-7
- "Admin Server and SSM on Same Tomcat System, SSM Instance in Secure Mode" on page 4-10
- "Admin Server and SSM on Different System, Hostname of Admin Server Changed, SSM Instance in Demo Mode" on page 4-13

- "Admin Server and SSM on Different System, Hostname of Admin Server Changed, SSM Instance in Secure Mode" on page 4-15
- "Admin Server and SSM on Different System, Hostname of SSM Changed, SSM Instance in Demo Mode" on page 4-18
- "Admin Server and SSM on Different System, Hostname of SSM Changed, SSM Instance in Secure Mode" on page 4-18

#### Admin Server and SSM on Same WLS System, SSM Instance in Demo Mode

In this scenario, the Admin server and the SSM are both installed on the same system, and the platform is WebLogic Server.

Follow these steps to reconfigure ALES:

- 1. Shut down all ALES services, including the ALES Administration Server and the SCM:
  - a. BEA\_HOME/ales30-admin/bin/WLESadmin.sh stop
  - b. BEA\_HOME/ales30-scm/bin/WLESscm.sh stop
  - c. Stop the SSM instance.

If any of these components was started in console mode, type CTRL-C to stop it.

- 2. Modify *BEA\_HOME*/ales30-scm/apps/scm-asi/sar-inf/config.xml to replace the old host name with the new host name:
  - a. <listener host="<OLD HOSTNAME>" port="7013" protocol="https">
  - a. <proxy best="<OLD HOSTNAME>" port="7011" protocol="https">
  - b. <pd best="<OLD HOSTNAME>" port="7011" protocol="https">
  - c. )<scm domain="asi" localName="adminconfig", instanceName="SCM.<OLD HOSTNAME>.asi"/>
- 3. Modify *BEA\_HOME*/ales30-admin/config/WLESadmin.bat to replace the old host name with the new host name:
  - a. Change https://<OLD-HOSTNAME>:7011/services/ManagedServer
  - b. Change https://<OLD-HOSTNAME>:7013 to https://<NEW-HOSTNAME>:7013.
  - c. Change https://<OLD-HOSTNAME>:7013
- 4. Modify *BEA\_HOME*/ales30-admin/config/WLESWebLogic.conf to replace the old host name with the new host name:

- a. Change https://<OLD-HOSTNAME> to https://<NEW-HOSTNAME>.
- 5. Modify BEA\_HOME/ales30-admin/config/WLESarme.properties to replace the old host name with the new host name:
  - a. Change PDAddress = https://<OLD-HOSTNAME> to PDADDRESS = https://<NEW-HOSTNAME>.
  - b. Change instanceName = ARME.admin.server.asi.<OLD-HOSTNAME> to instanceName = ARME.admin.server.asi.<NEW-HOSTNAME>.
- 6. Modify *BEA\_HOME*/ales30-admin/config/WLESblm.properties to replace the old host name with the new host name:
  - a. Change BLM.host = <OLD-HOSTNAME> to BLM.host = <NEW-HOSTNAME>.
- 7. Modify *BEA\_HOME*/ales30-admin/config/asi.properties to replace the old host name with the new host name:
  - a. Change ASI.BLMAddresses to replace the old host name with the new host name.
  - b. Change ASI.ARMEAddresses to replace the old host name with the new host name.
  - c. Change ASI.PDAddresses to replace the old host name with the new host name.
- 8. Modify BEA\_HOME/ales30-ssm/<ssm>/adm/ssm\_install.properties to replace the old host name with the new host name:
  - a. Change host.name = <OLD-HOSTNAME> to host.name = <NEW-HOSTNAME>.
  - b. Change scm.primary.admin.url = https://<OLD-HOSTNAME>:7010 to scm.primary.admin.url = https://<NEW-HOSTNAME>:7010.
  - c. Change scm.backup.admin.url = https://<OLD-HOSTNAME>:7010 to scm.backup.admin.url = https://<NEW-HOSTNAME>:7010.
  - d. If the host name of the Admin server is changed, change admin.host.
- 9. If the host name of the SSM is changed, modify BEA\_HOME/ales30-ssm/<ssm>/adm/silient\_install\_ssm.xml as follows:
  - a. Change <data-value name="SCM\_PRIMARY\_ADMIN\_URL" value="https://<old
    ssm host name>:7010/" />
  - b. Change <data-value name="SCM\_BACKUP\_ADMIN\_URL" value="https://<old ssm host name>:7010/" />

- 10. Modify *BEA\_HOME*/ales30-ssm/<*ssm*>/*template*/adm/ssm\_instance.properties to replace the old host name with the new host name:
  - a. Change host.name = <OLD-HOSTNAME> to host.name = <NEW-HOSTNAME>.
  - b. If the host name of the ALES Administration host is also changed, then change admin.host = <OLD-HOSTNAME> to admin.host = <NEW-HOSTNAME>.
- 11. If the WLS 8.1 or WLS SSM, modify
   BEA\_HOME/ales30-ssm/<ssm>/template/bin/set-wls-env.bat to replace the old host
   name with the new host name:
  - a. Change -Dwles.config.signer=<OLD-HOSTNAME> to -Dwles.config.signer=<NEW-HOSTNAME>.
- 12. Modify BEA\_HOME/ales30-ssm/<ssm>/template/config/WLESWeblogic.conf or WLESws.wrapper.conf to replace the old host name with the new host name.
- 13. Modify BEA\_HOME/ales30-ssm/<ssm>/template/config/WLESarme.properties to replace the old host name with the new host name:
  - a. Change PDAddress = https://<OLD-HOSTNAME> to PDADDRESS = https://<NEW-HOSTNAME>.
  - b. Change instanceName = ARME....asi.<OLD-HOSTNAME> to instanceName =
     ARME....asi.<NEW-HOSTNAME>.
- 14. Modify the policy database (Oracle and Sybase) to specify the new IP address.

For Sybase, assuming a username of wles, a password of password, and a sybase server name of MYHOST, perform the following steps:

- a. Start one command window and run isql -Dwles -Ppassword -SMYHOST.
- b. Run select \* from engine\_addresses to verify the old address are being used.
- c. Delete the records in the engnie\_addresses table that refer to the old address.

For Oracle, the steps are similar to those for Sybase:

- a. sqlplus wles/password@ASI
- b. select \* from engine\_address;
- c. truncate table engine\_addresses;

#### Admin Server and SSM on Same WLS System, SSM Instance in Secure Mode

In this scenario, the Admin server and the SSM are both installed on the same system, and the platform is WebLogic Server.

Follow these steps to reconfigure ALES:

- 1. Run unenroll.bat secure before you change the host name.
- 2. Shut down all ALES services, including the ALES Administration Server and the SCM:
  - a. BEA\_HOME/ales30-admin/bin/WLESadmin.sh stop
  - b. BEA\_HOME/ales30-scm/bin/WLESscm.sh stop
  - c. Stop the SSM instance.

If any of these components was started in console mode, type CTRL-C to stop it.

- 3. Modify *BEA\_HOME*/ales30-scm/apps/scm-asi/sar-inf/config.xml to replace the old host name with the new host name:
  - a. <listener host="<OLD HOSTNAME>" port="7013" protocol="https">
  - a. <proxy best="<OLD HOSTNAME>" port="7011" protocol="https">
  - b. <pd best="<OLD HOSTNAME>" port="7011" protocol="https">
  - c. )<scm domain="asi" localName="adminconfig", instanceName="SCM.<OLD HOSTNAME>.asi"/>
- 4. Modify BEA\_HOME/ales30-admin/bin/WLESadmin.bat to replace the old host name with the new host name:
  - a. Change https://<OLD-HOSTNAME>:7011/services/ManagedServer
  - b. Change https://<OLD-HOSTNAME>:7013 to https://<NEW-HOSTNAME>:7013.
  - c. Change https://<OLD-HOSTNAME>:7013
- 5. Modify BEA\_HOME/ales30-admin/config/WLESWebLogic.conf to replace the old host name with the new host name:
  - a. Change https://<OLD-HOSTNAME> to https://<NEW-HOSTNAME>.
- 6. Modify BEA\_HOME/ales30-admin/config/WLESarme.properties to replace the old host name with the new host name:

- a. Change PDAddress = https://<OLD-HOSTNAME> to PDADDRESS = https://<NEW-HOSTNAME>.
- b. Change instanceName = ARME.admin.server.asi.<OLD-HOSTNAME> to instanceName = ARME.admin.server.asi.<NEW-HOSTNAME>.
- 7. Modify *BEA\_HOME*/ales30-admin/config/WLESblm.properties to replace the old host name with the new host name:
  - a. Change BLM.host = <OLD-HOSTNAME> to BLM.host = <NEW-HOSTNAME>.
- 8. Modify *BEA\_HOME*/ales30-admin/config/asi.properties to replace the old host name with the new host name:
  - a. Change ASI.BLMAddresses to replace the old host name with the new host name.
  - b. Change ASI.ARMEAddresses to replace the old host name with the new host name.
  - c. Change ASI.PDAddresses to replace the old host name with the new host name.
- 9. Modify BEA\_HOME/ales30-ssm/<ssm>/adm/ssm\_install.properties to replace the old host name with the new host name:
  - a. Change host.name = <OLD-HOSTNAME> to host.name = <NEW-HOSTNAME>.
  - b. Change scm.primary.admin.url = https://<OLD-HOSTNAME>:7010 to scm.primary.admin.url = https://<NEW-HOSTNAME>:7010.
  - c. Change scm.backup.admin.url = https://<OLD-HOSTNAME>:7010 to scm.backup.admin.url = https://<NEW-HOSTNAME>:7010.
  - d. If the host name of the Admin server is changed, change admin.host.
- 10. If the host name of the SSM is changed, modify
   BEA\_HOME/ales30-ssm/<ssm>/adm/silient\_install\_ssm.xml as follows:
  - a. Change <data-value name="SCM\_PRIMARY\_ADMIN\_URL" value="https://<old
     ssm host name>:7010/" />
  - b. Change <data-value name="SCM\_BACKUP\_ADMIN\_URL" value="https://<old ssm
    host name>:7010/" />
- 11. Modify *BEA\_HOME*/ales30-ssm/<*ssm>/template*/adm/ssm\_instance.properties to replace the old host name with the new host name:
  - a. Change host.name = <OLD-HOSTNAME> to host.name = <NEW-HOSTNAME>.

b. If the host name of the ALES Administration host is also changed, then change admin.host = <OLD-HOSTNAME> to admin.host = <NEW-HOSTNAME>.

#### 12. If the WLS 8.1 or WLS SSM, modify

BEA\_HOME/ales30-ssm/<ssm>/template/bin/set-wls-env.bat to replace the old host
name with the new host name:

- a. Change -Dwles.config.signer=<OLD-HOSTNAME> to -Dwles.config.signer=<NEW-HOSTNAME>.
- 13. Modify *BEA\_HOME*/ales30-ssm/<*ssm>/template/*config/WLESWeblogic.conf or WLESws.wrapper.conf to replace the old host name with the new host name.
- 14. Modify BEA\_HOME/ales30-ssm/<ssm>/template/config/WLESarme.properties to replace the old host name with the new host name:
  - a. Change PDAddress = https://<OLD-HOSTNAME> to PDADDRESS = https://<NEW-HOSTNAME>.
  - b. Change instanceName = ARME....asi.<OLD-HOSTNAME> to instanceName =
     ARME....asi.<NEW-HOSTNAME>.
- 15. Modify the policy database (Oracle and Sybase) to specify the new IP address.

For Sybase, assuming a username of wles, a password of password, and a sybase server name of MYHOST, perform the following steps:

- a. Start one command window and run isql -Dwles -Ppassword -SMYHOST.
- b. Run select \* from engine\_addresses to verify the old address are being used.
- c. Delete the records in the engnie\_addresses table that refer to the old address.

For Oracle, the steps are similar to those for Sybase:

- a. sqlplus wles/password@ASI
- b. select \* from engine\_address;
- c. truncate table engine\_addresses;

16. Run enroll.bat secure to enroll the SSM instance with the new host name.

#### Admin Server and SSM on Same Tomcat System, SSM Instance in Demo Mode

In this scenario, the Admin server and the SSM are both installed on the same system, and the platform is Apache Tomcat.

Host Name or IP Address Change

Follow these steps to reconfigure ALES:

- 1. Shut down all ALES services, including the ALES Administration Server and the SCM:
  - a. BEA\_HOME/ales30-admin/bin/WLESadmin.sh stop
  - b. BEA\_HOME/ales30-scm/bin/WLESscm.sh stop
  - c. Stop the SSM instance.

If any of these components was started in console mode, type CTRL-C to stop it.

- 2. Modify *BEA\_HOME*/ales30-scm/apps/scm-asi/sar-inf/config.xml to replace the old host name with the new host name:
  - a. <listener host="<OLD HOSTNAME>" port="7013" protocol="https">
  - a. <proxy best="<OLD HOSTNAME>" port="7011" protocol="https">
  - b. <pd best="<OLD HOSTNAME>" port="7011" protocol="https">
  - c. )<scm domain="asi" localName="adminconfig", instanceName="SCM.<OLD HOSTNAME>.asi"/>
- 3. Modify *BEA\_HOME*/ales30-admin/bin/WLESadmin.bat to replace the old host name with the new host name:
  - a. Change https://<OLD-HOSTNAME>:7011/services/ManagedServer
  - b. Change https://<OLD-HOSTNAME>:7013 to https://<NEW-HOSTNAME>:7013.
  - c. Change https://<OLD-HOSTNAME>:7013
- 4. Modify *BEA\_HOME*/ales30-admin/config/WLESTomcat.conf to replace the old host name with the new host name:
  - a. Change https://<OLD-HOSTNAME> to https://<NEW-HOSTNAME>.
- 5. Modify *BEA\_HOME*/ales30-admin/config/WLESarme.properties to replace the old host name with the new host name:
  - a. Change PDAddress = https://<OLD-HOSTNAME> to PDADDRESS =
    https://<NEW-HOSTNAME>.
  - b. Change instanceName = ARME.admin.server.asi.<OLD-HOSTNAME> to instanceName = ARME.admin.server.asi.<NEW-HOSTNAME>.
- 6. Modify *BEA\_HOME*/ales30-admin/config/WLESblm.properties to replace the old host name with the new host name:

- a. Change BLM.host = <OLD-HOSTNAME> to BLM.host = <NEW-HOSTNAME>.
- 7. Modify *BEA\_HOME*/ales30-admin/config/asi.properties to replace the old host name with the new host name:
  - a. Change ASI.BLMAddresses to replace the old host name with the new host name.
  - b. Change ASI.ARMEAddresses to replace the old host name with the new host name.
  - c. Change ASI.PDAddresses to replace the old host name with the new host name.
- 8. Modify BEA\_HOME/ales30-ssm/<ssm>/adm/ssm\_install.properties to replace the old host name with the new host name:
  - a. Change host.name = <OLD-HOSTNAME> to host.name = <NEW-HOSTNAME>.
  - b. Change scm.primary.admin.url = https://<OLD-HOSTNAME>:7010 to scm.primary.admin.url = https://<NEW-HOSTNAME>:7010.
  - c. Change scm.backup.admin.url = https://<OLD-HOSTNAME>:7010 to scm.backup.admin.url = https://<NEW-HOSTNAME>:7010.
  - d. If the host name of the Admin server is changed, change admin.host.
- 9. If the host name of the SSM is changed, modify BEA\_HOME/ales30-ssm/<ssm>/adm/silent\_install\_ssm.xml as follows:
  - a. Change <data-value name="SCM\_PRIMARY\_ADMIN\_URL" value="https://<old ssm host name>:7010/" />
  - b. Change<data-value name="SCM\_BACKUP\_ADMIN\_URL" value="https://<old ssm host name>:7010/" />
- 10. Modify BEA\_HOME/ales30-ssm/<ssm>/template/adm/ssm\_instance.properties to replace the old host name with the new host name:
  - a. Change host.name = <OLD-HOSTNAME> to host.name = <NEW-HOSTNAME>.
  - b. If the host name of the ALES Administration host is also changed, then change admin.host = <*OLD-HOSTNAME*> to admin.host = <*NEW-HOSTNAME*>.

#### 11. If the WLS 8.1 or WLS SSM, modify

BEA\_HOME/ales30-ssm/<ssm>/template/bin/set-wls-env.bat to replace the old host
name with the new host name:

- a. Change -Dwles.config.signer=<OLD-HOSTNAME> to
   -Dwles.config.signer=<NEW-HOSTNAME>.
- 12. Modify BEA\_HOME/ales30-ssm/<ssm>/template/config/WLESTomcat.conf or WLESws.wrapper.conf to replace the old host name with the new host name.
- 13. Modify BEA\_HOME/ales30-ssm/<ssm>/template/config/WLESarme.properties to replace the old host name with the new host name:
  - a. Change PDAddress = https://<OLD-HOSTNAME> to PDADDRESS = https://<NEW-HOSTNAME>.
  - b. Change instanceName = ARME....asi.<OLD-HOSTNAME> to instanceName =
     ARME....asi.<NEW-HOSTNAME>.
- 14. Modify the policy database (Oracle and Sybase) to specify the new IP address.

For Sybase, assuming a username of wles, a password of password, and a sybase server name of MYHOST, perform the following steps:

- a. Start one command window and run isql -Dwles -Ppassword -SMYHOST.
- b. Run select \* from engine\_addresses to verify the old address are being used.
- c. Delete the records in the engnie\_addresses table that refer to the old address.

For Oracle, the steps are similar to those for Sybase:

- a. sqlplus wles/password@ASI
- b. select \* from engine\_address;
- c. truncate table engine\_addresses;

## Admin Server and SSM on Same Tomcat System, SSM Instance in Secure Mode

In this scenario, the Admin server and the SSM are both installed on the same system, and the platform is Apache Tomcat.

Follow these steps to reconfigure ALES:

- 1. Run unenroll.bat secure before you change the host name.
- 2. Shut down all ALES services, including the ALES Administration Server and the SCM:
  - a. BEA\_HOME/ales30-admin/bin/WLESadmin.sh stop
  - b. BEA\_HOME/ales30-scm/bin/WLESscm.sh stop

c. Stop the SSM instance.

If any of these components was started in console mode, type CTRL-C to stop it.

- 3. Modify *BEA\_HOME*/ales30-scm/apps/scm-asi/sar-inf/config.xml to replace the old host name with the new host name:
  - a. <listener host="<OLD HOSTNAME>" port="7013" protocol="https">
  - a. <proxy best="<OLD HOSTNAME>" port="7011" protocol="https">
  - b. <pd best="<OLD HOSTNAME>" port="7011" protocol="https">
  - c. )<scm domain="asi" localName="adminconfig", instanceName="SCM.<OLD HOSTNAME>.asi"/>
- 4. Modify *BEA\_HOME*/ales30-admin/bin/WLESadmin.bat to replace the old host name with the new host name:
  - a. Change https://<OLD-HOSTNAME>:7011/services/ManagedServer
  - b. Change https://<OLD-HOSTNAME>:7013 to https://<NEW-HOSTNAME>:7013.
  - c. Change https://<OLD-HOSTNAME>:7013
- 5. Modify BEA\_HOME/ales30-admin/bin/WLESTomcat.conf to replace the old host name with the new host name:
  - a. Change https://<OLD-HOSTNAME> to https://<NEW-HOSTNAME>.
- 6. Modify BEA\_HOME/ales30-admin/config/WLESarme.properties to replace the old host name with the new host name:
  - a. Change PDAddress = https://<OLD-HOSTNAME> to PDADDRESS = https://<NEW-HOSTNAME>.
  - b. Change instanceName = ARME.admin.server.asi.<OLD-HOSTNAME> to instanceName = ARME.admin.server.asi.<NEW-HOSTNAME>.
- 7. Modify *BEA\_HOME*/ales30-admin/config/WLESblm.properties to replace the old host name with the new host name:
  - a. Change BLM.host = <OLD-HOSTNAME> to BLM.host = <NEW-HOSTNAME>.
- 8. Modify *BEA\_HOME*/ales30-admin/config/asi.properties to replace the old host name with the new host name:
  - a. Change ASI.BLMAddresses to replace the old host name with the new host name.

#### Host Name or IP Address Change

- b. Change ASI.ARMEAddresses to replace the old host name with the new host name.
- c. Change ASI.PDAddresses to replace the old host name with the new host name.
- 9. Modify BEA\_HOME/ales30-ssm/<ssm>/adm/ssm\_install.properties to replace the old host name with the new host name:
  - a. Change host.name = <OLD-HOSTNAME> to host.name = <NEW-HOSTNAME>.
  - b. Change scm.primary.admin.url = https://<OLD-HOSTNAME>:7010 to scm.primary.admin.url = https://<NEW-HOSTNAME>:7010.
  - c. Change scm.backup.admin.url = https://<OLD-HOSTNAME>:7010 to scm.backup.admin.url = https://<NEW-HOSTNAME>:7010.
  - d. If the host name of the Admin server is changed, change admin.host.

#### 10. If the host name of the SSM is changed, modify

BEA\_HOME/ales30-ssm/<ssm>/adm/silient\_install\_ssm.xml as follows:

- a. Change <data-value name="SCM\_PRIMARY\_ADMIN\_URL" value="https://<old ssm host name>:7010/" />
- b. Change <data-value name="SCM\_BACKUP\_ADMIN\_URL" value="https://<old ssm host name>:7010/" />
- 11. Modify *BEA\_HOME*/ales30-ssm/<*ssm>/template*/adm/ssm\_instance.properties to replace the old host name with the new host name:
  - a. Change host.name = <OLD-HOSTNAME> to host.name = <NEW-HOSTNAME>.
  - b. If the host name of the ALES Administration host is also changed, then change admin.host = <OLD-HOSTNAME> to admin.host = <NEW-HOSTNAME>.
- 12. If the WLS 8.1 or WLS SSM, modify

BEA\_HOME/ales30-ssm/<ssm>/template/bin/set-wls-env.bat to replace the old host
name with the new host name:

- a. Change -Dwles.config.signer=<OLD-HOSTNAME> to -Dwles.config.signer=<NEW-HOSTNAME>.
- 13. Modify BEA\_HOME/ales30-ssm/<ssm>/template/config/WLESTomcat.conf or WLESws.wrapper.conf to replace the old host name with the new host name.
- 14. Modify BEA\_HOME/ales30-ssm/<ssm>/template/config/WLESarme.properties to replace the old host name with the new host name:

#### Configuration for New Host Name

- a. Change PDAddress = https://<OLD-HOSTNAME> to PDADDRESS =
  https://<NEW-HOSTNAME>.
- b. Change instanceName = ARME....asi.<OLD-HOSTNAME> to instanceName =
   ARME....asi.<NEW-HOSTNAME>.

15. Modify the policy database (Oracle and Sybase) to specify the new IP address.

For Sybase, assuming a username of wles, a password of password, and a sybase server name of MYHOST, perform the following steps:

- a. Start one command window and run isql -Dwles -Ppassword -SMYHOST.
- b. Run select \* from engine\_addresses to verify the old address are being used.
- c. Delete the records in the engnie\_addresses table that refer to the old address.

For Oracle, the steps are similar to those for Sybase:

- a. sqlplus wles/password@ASI
- b. select \* from engine\_address;
- c. truncate table engine\_addresses;

16. Run enroll.bat secure to enroll the SSM instance with the new host name.

#### Admin Server and SSM on Different System, Hostname of Admin Server Changed, SSM Instance in Demo Mode

In this scenario, the Admin server and the SSM are both installed on the same system, and the platform is WebLogic Server.

Follow these steps to reconfigure ALES:

- 1. Shut down all ALES services, including the ALES Administration Server and the SCM:
  - a. BEA\_HOME/ales30-admin/bin/WLESadmin.sh stop
  - b. BEA\_HOME/ales30-scm/bin/WLESscm.sh stop
  - c. Stop the SSM instance.

If any of these components was started in console mode, type CTRL-C to stop it.

2. Modify *BEA\_HOME*/ales30-scm/apps/scm-asi/sar-inf/config.xml to replace the old host name with the new host name:

```
a. <listener host="<OLD HOSTNAME>" port="7013" protocol="https">
```

- a. <proxy best="<OLD HOSTNAME>" port="7011" protocol="https">
- b. <pd best="<OLD HOSTNAME>" port="7011" protocol="https">
- c. )<scm domain="asi" localName="adminconfig", instanceName="SCM.<OLD HOSTNAME>.asi"/>
- 3. Modify *BEA\_HOME*/ales30-admin/bin/WLESadmin.bat to replace the old host name with the new host name:
  - a. Change https://<OLD-HOSTNAME>:7011/services/ManagedServer
  - b. Change https://<OLD-HOSTNAME>:7013 to https://<NEW-HOSTNAME>:7013.
  - c. Change https://<OLD-HOSTNAME>:7013
- 4. Modify *BEA\_HOME*/ales30-admin/config/WLESWebLogic.conf to replace the old host name with the new host name:
  - a. Change https://<OLD-HOSTNAME> to https://<NEW-HOSTNAME>.
- 5. Modify BEA\_HOME/ales30-admin/config/WLESarme.properties to replace the old host name with the new host name:
  - a. Change PDAddress = https://<OLD-HOSTNAME> to PDADDRESS = https://<NEW-HOSTNAME>.
  - b. Change instanceName = ARME.admin.server.asi.<OLD-HOSTNAME> to instanceName = ARME.admin.server.asi.<NEW-HOSTNAME>.
- 6. Modify *BEA\_HOME*/ales30-admin/config/WLESblm.properties to replace the old host name with the new host name:
  - a. Change BLM.host = <OLD-HOSTNAME> to BLM.host = <NEW-HOSTNAME>.
- 7. Modify *BEA\_HOME*/ales30-admin/config/asi.properties to replace the old host name with the new host name:
  - a. Change ASI.BLMAddresses to replace the old host name with the new host name.
  - b. Change ASI.ARMEAddresses to replace the old host name with the new host name.
  - c. Change ASI.PDAddresses to replace the old host name with the new host name.
- 8. Modify *BEA\_HOME*/ales30-ssm/<*ssm>*/adm/ssm\_install.properties to replace the old host name with the new host name:
  - a. If the host name of the Admin server is changed, change admin.host.

- 9. Modify *BEA\_HOME*/ales30-ssm/<*ssm>/template*/adm/ssm\_instance.properties to replace the old host name with the new host name:
  - a. If the host name of the ALES Administration host is also changed, then change admin.host = <OLD-HOSTNAME> to admin.host = <NEW-HOSTNAME>.
- 10. Modify BEA\_HOME/ales30-ssm/<ssm>/template/config/WLESarme.properties to replace the old host name with the new host name:
  - a. Change PDAddress = https://<OLD-HOSTNAME> to PDADDRESS = https://<NEW-HOSTNAME>.
  - b. Change instanceName = ARME....asi.<OLD-HOSTNAME> to instanceName =
    ARME....asi.<NEW-HOSTNAME>.
- 11. Modify the policy database (Oracle and Sybase) to specify the new IP address.

For Sybase, assuming a username of wles, a password of password, and a sybase server name of MYHOST, perform the following steps:

- a. Start one command window and run isql -Dwles -Ppassword -SMYHOST.
- b. Run select \* from engine\_addresses to verify the old address are being used.
- c. Delete the records in the engnie\_addresses table that refer to the old address.

For Oracle, the steps are similar to those for Sybase:

- a. sqlplus wles/password@ASI
- b. select \* from engine\_address;
- c. truncate table engine\_addresses;

#### Admin Server and SSM on Different System, Hostname of Admin Server Changed, SSM Instance in Secure Mode

In this scenario, the Admin server and the SSM are both installed on the same system, and the platform is WebLogic Server.

Follow these steps to reconfigure ALES:

- 1. Shut down all ALES services, including the ALES Administration Server and the SCM:
  - a. BEA\_HOME/ales30-admin/bin/WLESadmin.sh stop
  - b. BEA\_HOME/ales30-scm/bin/WLESscm.sh stop
  - c. Stop the SSM instance.

If any of these components was started in console mode, type CTRL-C to stop it.

- 2. Modify *BEA\_HOME*/ales30-scm/apps/scm-asi/sar-inf/config.xml to replace the old host name with the new host name:
  - a. <listener host="<OLD HOSTNAME>" port="7013" protocol="https">
  - a. <proxy best="<OLD HOSTNAME>" port="7011" protocol="https">
  - b. <pd best="<OLD HOSTNAME>" port="7011" protocol="https">
  - c. )<scm domain="asi" localName="adminconfig", instanceName="SCM.<OLD HOSTNAME>.asi"/>
- 3. Modify *BEA\_HOME*/ales30-admin/bin/WLESadmin.bat to replace the old host name with the new host name:
  - a. Change https://<OLD-HOSTNAME>:7011/services/ManagedServer
  - b. Change https://<OLD-HOSTNAME>:7013 to https://<NEW-HOSTNAME>:7013.
  - c. Change https://<OLD-HOSTNAME>:7013
- 4. Modify *BEA\_HOME*/ales30-admin/config/WLESWebLogic.conf to replace the old host name with the new host name:
  - a. Change https://<OLD-HOSTNAME> to https://<NEW-HOSTNAME>.
- 5. Modify BEA\_HOME/ales30-admin/config/WLESarme.properties to replace the old host name with the new host name:
  - a. Change PDAddress = https://<OLD-HOSTNAME> to PDADDRESS = https://<NEW-HOSTNAME>.
  - b. Change instanceName = ARME.admin.server.asi.<OLD-HOSTNAME> to instanceName = ARME.admin.server.asi.<NEW-HOSTNAME>.
- 6. Modify *BEA\_HOME*/ales30-admin/config/WLESblm.properties to replace the old host name with the new host name:
  - a. Change BLM.host = <OLD-HOSTNAME> to BLM.host = <NEW-HOSTNAME>.
- 7. Modify *BEA\_HOME*/ales30-admin/config/asi.properties to replace the old host name with the new host name:
  - a. Change ASI.BLMAddresses to replace the old host name with the new host name.
  - b. Change ASI.ARMEAddresses to replace the old host name with the new host name.

- c. Change ASI.PDAddresses to replace the old host name with the new host name.
- 8. Run unenroll.bat secure before you change the host name.
- 9. Modify BEA\_HOME/ales30-ssm/<ssm>/adm/ssm\_install.properties to replace the old host name with the new host name:
  - a. If the host name of the Admin server is changed, change admin.host.
- 10. Modify *BEA\_HOME*/ales30-ssm/<*ssm>/template*/adm/ssm\_instance.properties to replace the old host name with the new host name:
  - a. If the host name of the ALES Administration host is also changed, then change admin.host = <OLD-HOSTNAME> to admin.host = <NEW-HOSTNAME>.
- 11. Modify BEA\_HOME/ales30-ssm/<ssm>/template/config/WLESarme.properties to replace the old host name with the new host name:
  - a. Change PDAddress = https://<OLD-HOSTNAME> to PDADDRESS = https://<NEW-HOSTNAME>.
  - b. Change instanceName = ARME....asi.<OLD-HOSTNAME> to instanceName =
     ARME....asi.<NEW-HOSTNAME>.
- 12. Modify the policy database (Oracle and Sybase) to specify the new IP address.

For Sybase, assuming a username of wles, a password of password, and a sybase server name of MYHOST, perform the following steps:

- a. Start one command window and run isql -Dwles -Ppassword -SMYHOST.
- b. Run select \* from engine\_addresses to verify the old address are being used.
- c. Delete the records in the engnie\_addresses table that refer to the old address.

For Oracle, the steps are similar to those for Sybase:

- a. sqlplus wles/password@ASI
- b. select \* from engine\_address;
- c. truncate table engine\_addresses;

13. Run enroll.bat secure to enroll the SSM instance with the new host name.

## Admin Server and SSM on Different System, Hostname of SSM Changed, SSM Instance in Demo Mode

In this scenario, the Admin server and the SSM are installed different systems.

Follow these steps to reconfigure ALES:

- 1. Modify BEA\_HOME/ales30-ssm/<ssm>/adm/sil30ent\_install\_ssm.xml as follows:
  - a. Change <data-value name="SCM\_PRIMARY\_ADMIN\_URL" value="https://<old
     ssm host name>:7010/" />
  - b. Change <data-value name="SCM\_BACKUP\_ADMIN\_URL" value="https://<old ssm
    host name>:7010/" />
- 2. Modify *BEA\_HOME*/ales30-ssm/<*ssm>/template*/adm/ssm\_instance.properties to replace the old host name with the new host name:
  - a. Change host.name = <OLD-HOSTNAME> to host.name = <NEW-HOSTNAME>.
  - b. If the host name of the ALES Administration host is also changed, then change admin.host = <OLD-HOSTNAME> to admin.host = <NEW-HOSTNAME>.
- 3. If the WLS 8.1 or WLS SSM, modify BEA\_HOME/ales30-ssm/<ssm>/template/bin/set-wls-env.bat to replace the old host name with the new host name:
  - a. Change -Dwles.config.signer=<OLD-HOSTNAME> to -Dwles.config.signer=<NEW-HOSTNAME>.
- 4. Modify BEA\_HOME/ales30-ssm/<ssm>/template/WLESWeblogic.conf or WLESws.wrapper.conf to replace the old host name with the new host name.
- 5. Modify *BEA\_HOME*/ales30-ssm/<*ssm>*/template/config/WLESarme.properties to replace the old host name with the new host name:
  - a. Change PDAddress = https://<OLD-HOSTNAME> to PDADDRESS = https://<NEW-HOSTNAME>.
  - b. Change instanceName = ARME.....asi.<OLD-HOSTNAME> to instanceName = ARME....asi.<NEW-HOSTNAME>.

# Admin Server and SSM on Different System, Hostname of SSM Changed, SSM Instance in Secure Mode

In this scenario, the Admin server and the SSM are installed different systems.

Follow these steps to reconfigure ALES:

- 1. Run unenroll.bat secure before you change the host name.
- 2. Modify BEA\_HOME/ales30-ssm/<ssm>/adm/silent\_install\_ssm.xml as follows:
  - a. Change <data-value name="SCM\_PRIMARY\_ADMIN\_URL" value="https://<old
    ssm host name>:7010/" />
  - b. Change <data-value name="SCM\_BACKUP\_ADMIN\_URL" value="https://<old ssm host name>:7010/" />
- Modify BEA\_HOME/ales30-ssm/<ssm>/template/adm/ssm\_instance.properties to replace the old host name with the new host name:
  - a. Change host.name = <OLD-HOSTNAME> to host.name = <NEW-HOSTNAME>.
  - b. If the host name of the ALES Administration host is also changed, then change admin.host = <OLD-HOSTNAME> to admin.host = <NEW-HOSTNAME>.
- 4. If the WLS 8.1 or WLS SSM, modify BEA\_HOME/ales30-ssm/<ssm>/template/bin/set-wls-env.bat to replace the old host name with the new host name:
  - a. Change -Dwles.config.signer=<OLD-HOSTNAME> to -Dwles.config.signer=<NEW-HOSTNAME>.
- 5. Modify BEA\_HOME/ales30-ssm/<ssm>/template/config/WLESWeblogic.conf or WLESws.wrapper.conf to replace the old host name with the new host name.
- 6. Modify BEA\_HOME/ales30-ssm/<ssm>/template/config/WLESarme.properties to replace the old host name with the new host name:
  - a. Change PDAddress = https://<OLD-HOSTNAME> to PDADDRESS = https://<NEW-HOSTNAME>.
  - b. Change instanceName = ARME....asi.<OLD-HOSTNAME> to instanceName =
     ARME....asi.<NEW-HOSTNAME>.
- 7. Run enroll.bat secure to enroll the SSM instance with the new host name.

## **Configuration for a New IP Address**

This section describes how to reconfigure ALES components if the IP address is subsequently changed. The steps you follow depend on how the ALES components are installed:

- "Host IP of Admin Server and SCM Changed, Host IP of SSM Not Changed" on page 4-20
- "SSM IP is Changed, IP of Admin Server and SCM Not Changed" on page 4-20
- "SSM is on Same Host as Admin Server and SCM" on page 4-21

#### Host IP of Admin Server and SCM Changed, Host IP of SSM Not Changed

If the host IP of the Admin server and SCM is changed but the host IP of the SSM is not changed, follow all of these steps.

- 1. Shut down all ALES services, including the Admin server and the SCM.
  - a. BEA\_HOME/ales30-admin/bin/WLESadmin.sh stop
  - $b. {\it BEA\_HOME/ales30-scm/bin/WLESscm.sh stop}$
  - c. Stop SSM instance.
  - **Note:** If any of these components were started in console mode, you may need to type CTRL-C in a Command window to stop them.
- 2. Modify *BEA\_HOME*/ales30-scm/config/SCM.properties to replace the old IP address with the new IP address in the following line:

OS.interface = 10.120.3.140

3. Modify BEA\_HOME/ales30-ssm/<ssm>/adm/ssm\_install.properties to replace the old IP address with the new IP address in the following line:

scm.interface.list = 10.120.3.140

4. Restart the SCM, the Admin server, and the SSM.

#### SSM IP is Changed, IP of Admin Server and SCM Not Changed

If the host IP of the SSM is changed, follow these steps.

1. Modify BEA\_HOME/ales30-ssm/<ssm>/adm/ssm\_install.properties to replace the old IP address with the new IP address in the following line:

scm.interface.list = 10.120.3.140

2. Restart the SCM , the Admin server, and the SSM.

#### SSM is on Same Host as Admin Server and SCM

If the Admin server, SCM, and SSM are all on the same host and the IP address is changed, follow these steps.

- 1. Shut down all ALES services, including the Admin server and the SCM.
  - a. BEA\_HOME/ales30-admin/bin/WLESadmin.sh stop
  - $b. {\it BEA\_HOME/ales30-scm/bin/WLESscm.sh stop}$
  - c. Stop SSM instance.
  - **Note:** If any of these components were started in console mode, you may need to type CTRL-C in a Command window to stop them.
- 2. Modify BEA\_HOME/ales30-scm/config/SCM.properties to replace the old IP address with the new IP address in the following line:

OS.interface = 10.120.3.140

3. Modify BEA\_HOME/ales30-ssm/<ssm>/adm/ssm\_install.properties to replace the old IP address with the new IP address in the following line:

scm.interface.list = 10.120.3.140

4. Restart the SCM, the Admin server, and the SSM.

Host Name or IP Address Change

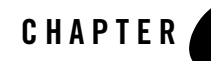

# Configuring SSL in the Web Services SSM

When you create a Web Services SSM instance, the SSM is accessible via HTTP. This is appropriate for development and for debugging purposes, but production environments should use one-way SSL or two-way SSL (SSL with client authentication).

This section describes how to enable one-way SSL communication between a Web Services SSM and its client. It is assumed that the reader has basic knowledge of the SSL protocol, Certificate Authorities (CA), X.509 certificates and Java Key Stores (JKS).

In this section, %SSM\_INST\_HOME% represents the installation folder of the Web Services SSM, for example, c:\bea\ales30-ssm\webservice-ssm\instance\wssm.

## **Configuring One-Way SSL**

With one-way SSL, the SSM sends its identity certificate to the client, therefore the client must trust the CA that signed the identity certificate. (The client does not have to have its own certificate, because it is not authenticated by the Web Services SSM.)

To configure a Web Services SSM to use one-way SSL:

- 1. Stop the Web Services SSM if it is running.
- 2. Delete the contents of the <code>%SSM\_INST\_HOME%\apps</code> directory.
- Run the following command to regenerate the content of the apps directory: %SSM\_INST\_HOME%\adm\ssmwsInstance.bat -m
- 4. Restart the Web Services SSM.

The client's trusted JKS is defined by the system property javax.net.ssl.trustStore and the JKS password is defined by the system property javax.net.ssl.trustStorePassword property. (These properties are defined in the Java Secure Socket Extension (JSSE) documentation.) You can specify these system properties by running the Web Services SSM Java client with command line arguments such as:

```
-Djavax.net.ssl.trustStore=C:\jks\trust.jks
-Djavax.net.ssl.trustStorePassword="secretword"
```

For testing purposes, the client can use the <code>%SSM\_INST\_HOME%\ssl\trust.jks</code> JKS, which contains the CA that was used to sign the default server's identity.

## **Adding New Identity Assertion Types**

To add support for new assertion types to the Web Services SSM:

- 1. Create a new Java class as a holder for the identity assertion. Note that the new holder class must belong to the com.bea.security.ssmws.credentials namespace. In this procedure, we use a class named com.bea.security.ssmws.credentials.TestCredHolderImpl and a custom identity assertion type named TestIA. See Figure 5-1 for an example.
- 2. Add the JAR file containing the holder class to the Web Service SSM's classpath. To do this, modify the WLESws.wrapper.conf configuration file located in BEA\_HOME/ales30-ssm/webservice-ssm/instance-name/config. For example, if the holder class is contained in a file named ssmwsCustomAssertion.jar, add a line like this to WLESws.wrapper.conf:

```
wrapper.java.classpath.40=C:/bea/ales30-ssm/webservice-ssm/lib/ssmwsCus
tomAssertion.jar
```

Note: The wrapper.java.classpath lines must increment sequentially.

3. Modify the mapping file for incoming messages. Mapping for incoming messages is controlled by the castor.xml file in the BEA\_HOME/ales30-ssm/webservice-ssm/lib/com/bea/security/ssmws/soap directory. Add an entry like the following inside the <mapping> XML element:

 Modify the mapping file for outgoing messages. Mapping for incoming messages is controlled by the castor.xml file in the
 NONE (alog 20, gam (upbgound as gam (lib) (gam (bas (gap upi tu (gap up i tu (gap up i tu (g

BEA\_HOME/ales30-ssm/webservice-ssm/lib/com/bea/security/ssmws/credentia
ls directory. Add an entry like the following inside the <mapping> XML element

- 5. To log SOAP messages received and sent by the Web Services SSM, make the following changes to the SSM instance's config/log4j.properties file:
  - a. Change log4j.appender.Al.Threshold=ERROR to log4j.appender.Al.Threshold=DEBUG
  - b. Add the following entry: log4j.logger.com.bea.security.ssmws.server=DEBUG

When the Web Services SSM is started, it will use the new holder implementation and the mapping entries to convert back and forth between the token's XML and Java representations.

#### Figure 5-1 Sample Identity Assertion Holder Class

```
public class TestCredHolderImpl implements CredentialHolder
ł
private String m_cookie;
public static final String m_Type = "TestIA";
public void setCookie(String cookie)
ł
    m_cookie = cookie;
}
public String getCookie()
{
    return m_cookie;
public Object getObject()
ł
    return getCookie();
public void setObject(Object cred)
ł
    setCookie((String)cred);
public String getType()
```

#### Configuring SSL in the Web Services SSM

```
{
    return TestCredentialHolderImpl.m_Type;
}
public String getAsString()
{
    return m_cookie;
}
```

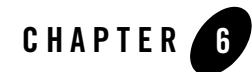

# Database Password Changes

This section describes how to change the account password used to access the authentication database or the ASI Authorizer metadirectory database.

**Note:** See *Administration Server Installation Guide* for instructions on changing the Administrator default password.

## Auth Provider Password (WLS SSM)

- 1. Modify the password for the ALES user in the database.
- 2. Log in to the WebLogic Server console for the asiDomain.
- 3. Specify the new password in the **Database User Password** field under the **Security Realms** > asiadmin > Providers > ALES Database Authenticator > Provider Specific tab.

Set the Database User Password to match the password you used in Step 1. This must be associated with a valid database login for your database with read access to the tables that involve the authentication process.

- 4. Click on Activate Changes.
- 5. Run the asipassword utility.
- 6. Restart the ALES Administration Server.

Database Password Changes

## Auth Provider Password (WLS 8.1 SSM)

- 1. Modify the password for the ALES database user in the database.
- 2. Change the password in the ALES Administration Console:
  - a. Open the SSM configuration where the provider is defined.
  - b. On the Authentication Providers tab, select the Database Authentication provider.
  - c. Click the **Details** tab and set the **Database User Password** to match the password used in Step 1. This must be associated with a valid database login for your database with *Read* access to the tables that involve the authentication process.

Enter the same password in the confirmation field.

- d. Click Apply to save your changes.
  - **Note:** Note: Changes made to a provider do not take effect until after it is explicitly deployed and the associated SSM is restarted.
- 3. Run the asipassword utility.
- 4. Restart the Administration Server.

## **ASI** Authorizer Password (WLS SSM)

- 1. Modify the password for the ALES user in the database.
- 2. Log in to the WebLogic Server console for the asiDomain.
- 3. Specify the new password in the Database User Password field under Security Realms > asiadmin > Providers > ASI Authorizer > Provider-Specific tab.
- 4. Click Activate Changes.

## ASI Authorizer Password (WLS 8.1 SSM)

- 1. Modify the password for the metadirectory database user in the database.
- 2. Open the SSM configuration where the provider is defined.
- 3. On the **Authorization** folder, click **Authorization** and select the **ASI Authorization** provider.

- 4. Click the **Details** tab and change the **Database Login Password** field for the metadirectory database user.
- 5. Confirm the password change and click **Apply**.

Note: Changes made to a provider do not take effect until after it is explicitly deployed and the associated SSM is restarted.

- 6. Run the asipassword utility.
- 7. Restart the Administration Server.

Database Password Changes

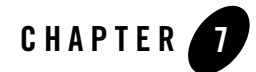

# Resetting the ALES Administrator Password

In the event the ALES administrator password is lost, the generatePasswordHash (bat or sh) utility can be used to reset it and restore access to the Administration Console and Entitlements Management Tool.

## **Procedure**

Follow these steps to reset the ALES administrator password:

1. To generate a hashed version of the new administrator password, open a command window in *BEA\_HOME*/ales30-admin/bin and enter the following:

generatePasswordHash.bat <new\_password>

This generates a hashed password. In the following example, the hashed password is shown inside square brackets.

hash result is[{SHA1}pvGBjCW7IS5jCM1e9dYR/EtCTojHjqk=]

- 2. To update the database table for administration user, do the following:
  - a. Connect to the database and the schema defined during ALES installation. **Note:** This can be obtained by examining the following file:

BEA\_HOME\ales30-admin\config\database.properties.

b. Enter the following:

```
SQL> update adminuser set password = '<hash_password>' where userid =
'//user/asi/system/';
```

where <hash\_password> is the hashed password generated in step 1.

Example:

```
SQL> update adminuser set password =
'{SHA1}pvGBjCW7IS5jCM1e9dYR/EtCTojHjqk=' where userid =
'//user/asi/system/';
```

3. To establish the new password and update the password.xml/password.key file, open a command window in *BEA\_HOME*/ales30-admin/bin and execute:

asipassword.bat <admin\_username>
<BEA\_Home>\ales30-shared>\keys\password.xml
<BEA\_Home>\ales30-shared>\keys\password.key

**Note:** This entry is one line.

where

<admin\_username> is the ALES administrator username (be default, system) <BEA\_Home> is BEA\_HOME, for example c:\bea

4. Start the Administration Server.

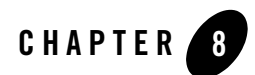

# **Resource Discovery**

The most challenging aspect of writing policy for an application is discovering all the application resources that must be secured. This process is greatly simplified by running the SSM in 'discovery' mode and then performing one or more user sessions that reflect actual use in the application. Based on the activities performed during the user session, ALES will generate an initial policy set to files that can then be imported into ALES.

**Note:** Do not use discovery mode in a production environment. Use it only during development to create the initial security policy.

## **Enabling Discovery Mode**

Resource discovery is enabled by setting the ASI Authorization and ASI Role Mapping providers to run in discovery mode. In this mode, these providers always return 'true' when evaluating user requests and generate the initial policy files based on those requests.

To enable discovery mode, modify the command line that starts the SSM by adding the following system properties:

```
com.bea.security.providers.authorization.asi.AuthorizationProviderImpl.dis
coverymode=true
```

```
com.bea.security.providers.authorization.asi.RoleProviderImpl.discoverymod
e=true
```

The system properties are set using the -D switch in the appropriate file. As an example, to enable resource discovery for the WLS SSM, add the following lines to the SSM's set-wls-env.bat file:

```
set WLES_JAVA_OPTIONS=%WLES_JAVA_OPTIONS%
-Dcom.bea.security.providers.authorization.asi.AuthorizationProviderImpl.d
iscoverymode=true
set WLES_JAVA_OPTIONS=%WLES_JAVA_OPTIONS%
-Dcom.bea.security.providers.authorization.asi.RoleProviderImpl.discoverym
ode=true
```

For each SSM, Table 8-1 indicates the name and location of the file that must be modified.

| SSM Type                    | File Name                       | Default Location                                                                             |
|-----------------------------|---------------------------------|----------------------------------------------------------------------------------------------|
| Java                        | <pre>set-env.bat (.sh)</pre>    | BEA_HOME\ales30-ssm\java-ssm\instance\<br><instancename>\bin</instancename>                  |
| Web Services                | wlesws.wrapper.conf             | <pre>BEA_HOME\ales30-ssm\webservice-ssm\ instance\<instancename>\config</instancename></pre> |
| WebLogic Server 8.1         | <pre>set-wls-env.bat(.sh)</pre> | BEA_HOME\ales30-ssm\wls8-ssm\instance\<br><instancename>\bin</instancename>                  |
| WebLogic Server<br>9.x/10.x | <pre>set-wls-env.bat(.sh)</pre> | <pre>BEA_HOME\ales30-ssm\wls-ssm\instance\ <instancename>\bin</instancename></pre>           |

Table 8-1 Setting System Properties for Discovery Mode

## **Running in Discovery Mode**

After enabling discovery mode as described in the previous section, start the secured application. Then perform a user session by logging in to the application, exercising requests for resources, and invoking application functions.

It is important to note that the generated files are meant to serve as a starting point for defining a policy set to fully secure the application. In particular, note the following:

- The recorded policy data is based only on requests made during the user session; no policy data will be generated for parts of the application that are not used.
- Depending on the Resource hierarchy you use to define the application's resources, the imported policy may contain more Resources than actually needed. This can be a particular problem when securing a WLP application. Unlike other applications, access to a WLP resource is denied if not explicitly granted.

When generating the files, user requests are transformed into a policy import format. Under this format, a request consists of four elements: Subject, Resource, Action, Attributes. Each element

has different restrictions on the allowable character set. The providers automatically normalize any invalid characters to produce a valid entry. See Character Restrictions in Policy Data for further details.

## **Importing the Policy**

The files generated by discovery mode will be located in the SSM's domain directory. To import them into ALES, use the Policy Import tool.

Once imported, the policy can be managed using the Entitlements Management Tool.

Resource Discovery